## しまねっ子!元気アップ・プログラム じどう せいとむ 児童・生徒向け かんたん 簡単マニュアル

## ランキングをみる

#### 2013年3月版

## しまねけんきょういくちょう ほけんたいいくか

## ランキングをみる

1.ログインする 「しまねっ子!荒気アップ・プログラム」を開いて、ログイ ンします。

2.種目を選ぶ

ホーム画面で、ランキングをみる種目を選びます。

- 3.メニューを選ぶ 種首メニュー適面で、「ランキングをみる」を選びます。
- 4. ランキングをみる

ランキング画面が表示されます。

5.ログアウトする

### 1. ログインする

すでにログインしている場合、この作業は不要です。

- 1. Web プラウザのアドレスバーに http://genki.shimanet.ed.jp/ と入力して「しまねっ子! <sup>げんき</sup> 元気アップ・プログラム」を開きます。 ② ③ ▼ ● http://genki.shimanet.ed.jp
- 2. 自分の学校がある市町村をクリックして ください。
- 3. 小学校・中学校をクリックしてください。
- 4. 自分の学校をクリックしてください。

| KINC V/W         |              | ログインが必要で | たまます。 市町村を選択してください |
|------------------|--------------|----------|--------------------|
| ランキングを見よう        | # 2%し<br>松江市 | 浜田市      | 出雲市                |
| ಕಿರಿಕಿಕ          | ままえい         | 8 8 8 6  | ****               |
|                  | 益田市          | 大田市      | 安来市                |
| 第24回島根県スポーツ・レク 🕥 | こうつい         | 26266    | *∞**525            |
| リエーション祭          | 江津市          | 雲南市      | 奥出摄町               |
| そどもの体力向上実践フォー 💎  | weak545      | 56565#3  | ##5545             |
| ラム               | 颤响町          | 川(本理]    | 美将町                |
| まねっ子I元気アップ・カーニ 💦 | 后型1          | 2005#3   | 21.0520            |
|                  | 1987-9-9     | 津和鹿町     | 古智町                |

| しまねっ子!<br>、 、 、 、 、 、 、 、 、 、 、 、 、 、 、 、 、 、   |                 |  |  |  |
|-------------------------------------------------|-----------------|--|--|--|
| 14009-029 5+009-029 54.04<br>小学校家たは中学校を選択してください |                 |  |  |  |
| Laomozo<br>小型校                                  | \$998533<br>中学校 |  |  |  |

しまねっ子!

🏠 お気に入り 🛛 🌈 しまねっ子!元気アップ・プログラム

👗 しまねっ子!

| 9000 #AAN<br>学校を選択してください                                                                                                    |                    |
|----------------------------------------------------------------------------------------------------|--------------------|
| #354/35/05/2                                                                                                    | 14-300-0-4399-5-3  |
| 母衣小学校                                                                                                    | 城北小学科文             |
| 95.400254-255                                                                                                    | 5+530 54-537+23    |
| 内中原小学校                                                                                                    | 中央小学校              |
| anta lua anta lua a | □◎し#3♥っこ?<br>津田小学校 |
| 5-684-620 Mail 0                                                                                                    | かわつしょうがっこう         |
| 士士 (四川)分校                                                                                                    | 11世史   (小学女な       |

5. 自分の「ログイン ID」と「パスワード」を 入力し、「ログイン」ボタンをクリックして ください

ログインIDとバスワードを入力して、「ログイン」ボタンをクリックしてください。

| ログイン <b>ID</b> | 9999       |  |  |
|----------------|------------|--|--|
| バスワード          | shimanekko |  |  |
|                | ログイン       |  |  |

## 2. 種目を選ぶ

ランキングをみる種自の画像をクリックしてください。

| ▲ しまねっ子! ※ 元気アップ・プ                                                                                                    | ゙ログラム                                                                                                    | 母衣っ子_1101 さん<br>ブロフィール編集(へんしゅう)<br>ログアウト |
|----------------------------------------------------------------------------------------------------|----------------------------------------------------------------------------------------------------|------------------------------------------|
| ホーム<br>おしらせ<br>第24回島根県スボーツ・レクリエーシ<br>ョン祭<br>子どもの体力向上実践フォーラム<br>しまねっ子!元気アップ・カーニバル<br>地域と連携した子ども体力向上支援<br>事業<br>げんざい とうろくじょうきょう<br>現在の登録状況<br>登録状況をみる | しゅもくせんたく<br>種目選択<br>まる、 かんや からる?<br>記録や感想を登録しましょう。<br>いびいいのでのから、 マランン・<br>いのいい(こうのかわ) マランン・<br>いいのいい(こうのかわ) マランン・ | また しまた たいれ 新しい 種目に 挑戦する<br>新しい 種目に 挑戦する  |
|                                                                                                    | Copyright 2012 島根県教育庁保健体育課                                                                                        |                                          |

説ない 選択したい種目がない場合は、「新しい種目に挑戦する」をクリックして、全ての種目を表示して

ください。

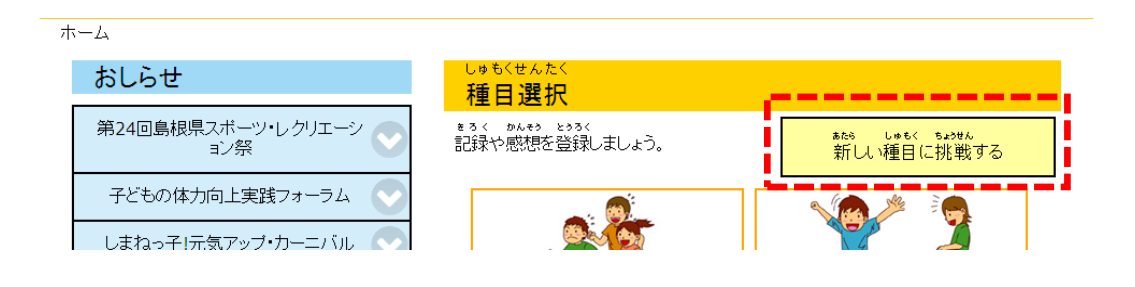

# 3. メニューを選ぶ

「ランキングをみる」をクリックします。

| ▲ しまねっ子! ○ 元気アップ・フ              | <b>母衣っ子_1101 さん</b><br>ブロフィール編集(へんしゅう)<br>ログアウト |                   |
|---------------------------------|-------------------------------------------------|-------------------|
| <u>ホーム</u> > 出雲(いずも)ドーム ブリッジ    |                                                 |                   |
| <sup>せいせき とうるく</sup><br>成績を登録する | ランキングをみる                                        | Le€(4つ00)<br>種目説明 |
| tute<br>成績をみる                   | €/0≠⊅ せってい<br>目標を設定する                           |                   |
|                                 | Copyright 2012 島根県教育庁保健体育課                      |                   |

#### 4. ランキングをみる

ランキングが表示されます。

|              | ▲ しまねっ子!                                                                                                    |                                             |                            |            |         | <b>たっ子_</b><br>プロフィール<br>ロ | 1101 さん<br>編集(へんしゅう)<br>グアウト |
|--------------|----------------------------------------------------------------------------------------------------|---------------------------------------------|----------------------------|------------|---------|----------------------------|------------------------------|
| <u>ホーム</u> > | ▶ <u>出雲(いずも)ド</u>                                                                                                    | <u>ーム ブリッジ</u> > ランキン                       | /グをみる                      |            |         |                            |                              |
| 種E           | (しゅもく)                                                                                                    | 出雲(いずも)ドーム ブリ                               | ッジ                         |            |         |                            |                              |
| 村<br>(けん     | 検索範囲<br>よさくはんい)                                                                                                    | ○ 県全体(けんぜんたい)<br>◎ 市町村(しちょうそん)<br>○ 地域(ちいき) | )<br> 松江市<br> 同規模校         |            |         |                            |                              |
| 学校種          | (がっこうしゅ)                                                                                                    | ◎ 小学校(しょうがっこう                               | ) 0 中学校(ちゅうか               | っこう)       |         | 1                          |                              |
| 学校           | ミ(がっこう)                                                                                                    | 母衣小学校                                       | <ul> <li>学校選択の前</li> </ul> | こ、市町村を選択して | 「ください。  | 1                          |                              |
| 学年           | (がくねん)                                                                                                    | 1年 🔽                                        |                            |            |         | 1                          |                              |
|              | クラス                                                                                                    | 1組                                          |                            |            |         | 1                          |                              |
| 身<br>(しゅう    | 集計期間<br>らけいきかん)<br>・ 日付(ひづけ) 2012 - / 4 ・ / 1 ・ ~ 2013 · / 3 ・ / 31 ・<br>○ 今月(こんげつ)のランキング (3/1 ~ 3/31)<br>○ 今週(こんしゅう)のランキング (3/4 ~ 3/10)<br>○ イベント 体力づくり強調月間 (2012/10/01~2012/10/31) |                                             |                            |            |         |                            |                              |
| 検索(けんさく)する   |                                                                                                    |                                             |                            |            |         |                            |                              |
| ランク          | ベンネーム                                                                                                    | 記録(きろく) (cm)                                | 市町村(しちょうそん)                | 学校(がっこう)   | 学年(がくねん | )クラス                       |                              |
| 1            | 母衣っ子_110                                                                                                    | 1 6 cm                                      | 松江市                        | 母衣小学校      | 1年      | 1組                         |                              |
| 2            | 母衣っ子_1128                                                                                                    | 13 cm                                       | 松江市                        | 母衣小学校      | 1年      | 1組                         |                              |
| 3            | 母衣っ子_1118                                                                                                    | 16 cm                                       | 松江市                        | 母衣小学校      | 1年      | 1組                         |                              |
| 4            | 母衣っ子_1131                                                                                                    | 21 cm                                       | 松江市                        | 母衣小学校      | 1年      | 1組                         |                              |

Copyright 2012 島根県教育庁保健体育

島根県教育庁 保健体育課

## 5. ログアウトする

#### かめんみぎうえ 画面右上にある「ログアウト」ボタンをクリックしてください。

| ▲ しまね<br>● 元気               | みつ子!<br>アップ・プログラム                                                                                                    | 衣っ子_1101 さん<br>プロフィール編集(へんしゅう)<br>ログアウト |
|-----------------------------|----------------------------------------------------------------------------------------------------|-----------------------------------------|
| <u>ホーム</u> > <u>出雲(いずも)</u> | <u>ム ブリッジ</u> > ランキングをみる                                                                                                    |                                         |
| 種目(しゅもく)                    | 出雲(いずも)ドーム ブリッジ                                                                                                    |                                         |
|                             | ○ 県全体(けんぜんたい)                                                                                                    |                                         |
| 検索範囲<br>(けんさくはんい)           | ◎ 市町村(しちょうそん) 松江市 ・                                                                                                    |                                         |
|                             | ○ 地域(ちいき) □ □規模校 🔽                                                                                                    |                                         |
| 学校種(がっこうしゅ)                 | ◎ 小学校(しょうがっこう) ○ 中学校(ちゅうがっこう)                                                                                                    |                                         |
| 学校(がっこう)                    | 日衣小学校 学校選択の前に、市町村を選択してください。                                                                                                    |                                         |
| 学年(がくねん)                    | 1年                                                                                                    |                                         |
| クラス                         | 1組                                                                                                    |                                         |
| 集計期間<br>(しゅうけいぎかん)          | <ul> <li>● 日付(ひづけ) 2012 • / 4 • / 1 • ~ 2013 • / 3 • / 31 •</li> <li>○ 今月(こんげつ)のランキング (3/1 ~ 3/31)</li> <li>○ 今週(こんしゅう)のランキング (3/4 ~ 3/10)</li> <li>○ イベント 体力へり強調月間 (2012/10/01~2012/10/31)</li> </ul> | 1                                       |
| 検索(けんさく)する                  |                                                                                                    |                                         |